## 8-3 ラベルを追加するには?

## ※VBEを起動しておきましょう。

1 プロジェクトエクスプローラーのフォーム「受注入力」をダブルクリックします。

(ツールボックス)の (ラベル) をクリックします。

3上から1番目のラベルを追加する場所をポイントします。

マウスポインターの形が+。に変わります。

4 右下方向にドラッグします。

任意のサイズのラベルが追加されます。

5 プロパティウィンドウの《Caption》をクリックします。

6《Caption》の設定値に「商品コード」と入力し、(Enter)を押します。

ユーザーフォームのラベルに「商品コード」と表示されます。

⑦ 同様に残りのラベルを追加して、プロパティを設定します。

※ラベルの追加はコピーを使うと効率的です。

※ユーザーフォームを実行して結果を確認しておきましょう。VBEに切り替え、上書き保存しておきましょう。